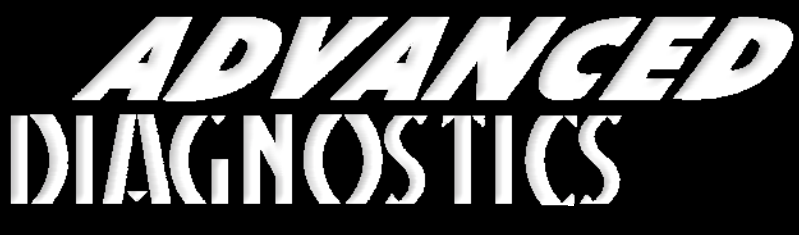

**Unlocking Technology** 

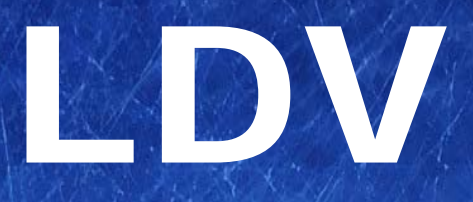

(Version 2.5)

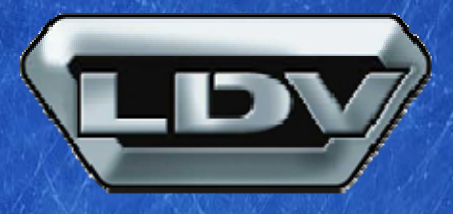

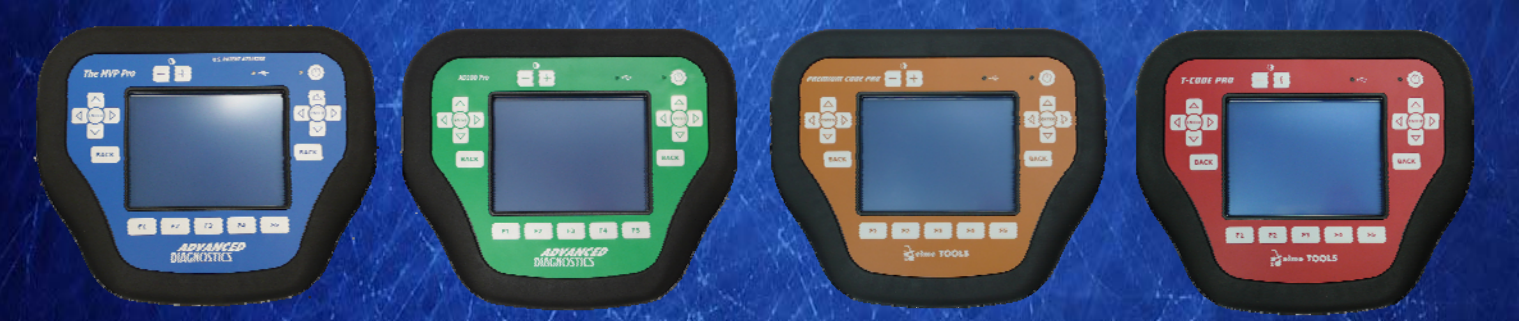

World Leaders In Automotive Key Programming Equipment

www.advanced-diagnostics.com

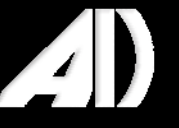

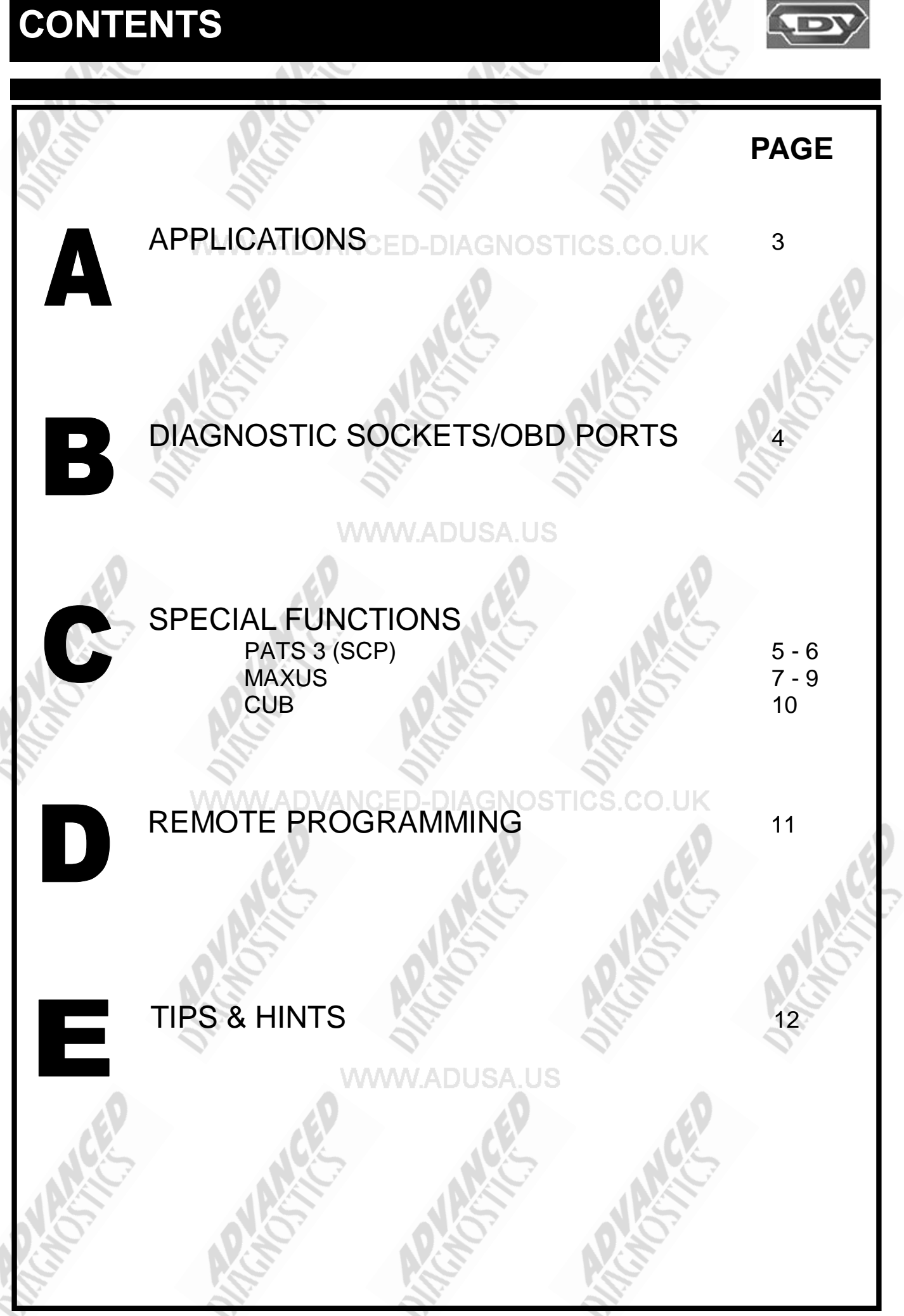

2

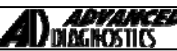

#### APPLICATIONS Have Moved to IQ - Online

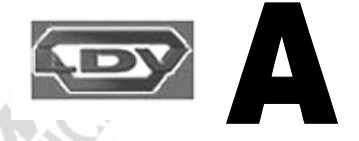

# Vehicle Data Search

Applications are continually updated as vehicles are constantly added. To ensure you have the very latest information, the applications list is available via Info Quest - an online portal containing vehicle technical data for key & remote programming for all manufacturers.

To view the latest vehicle applications please visit

Info Quest at http://iq.advanced-diagnostics.co.uk/

#### **LDV Software**

ADS108/WW.ADUSA.US LDV

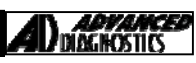

3

## **DIAGNOSTIC SOCKETS/PORTS**

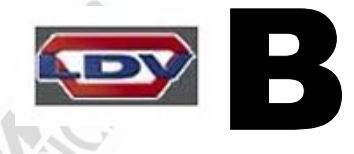

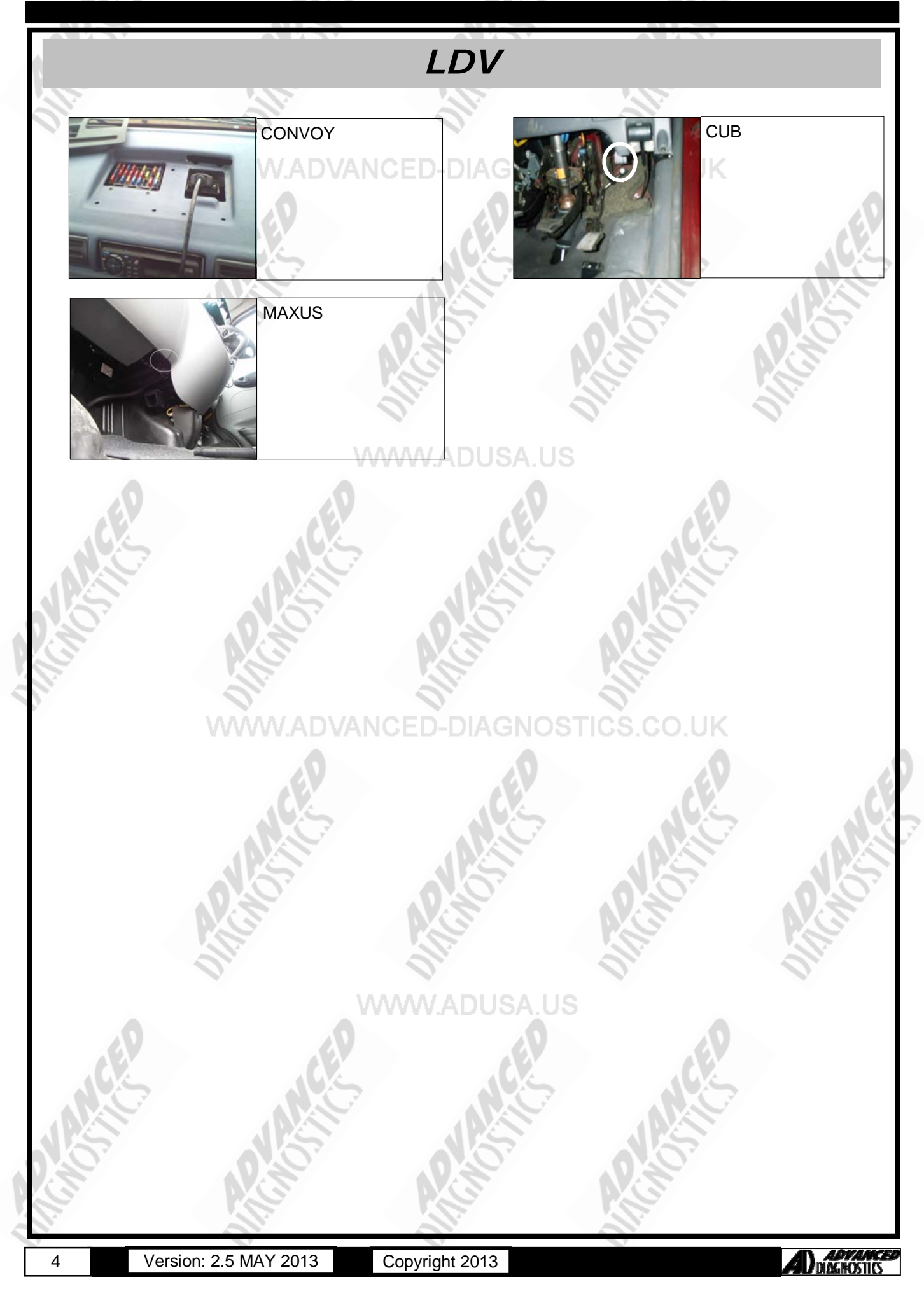

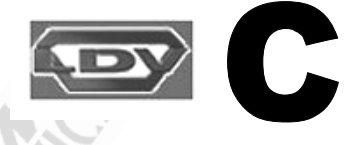

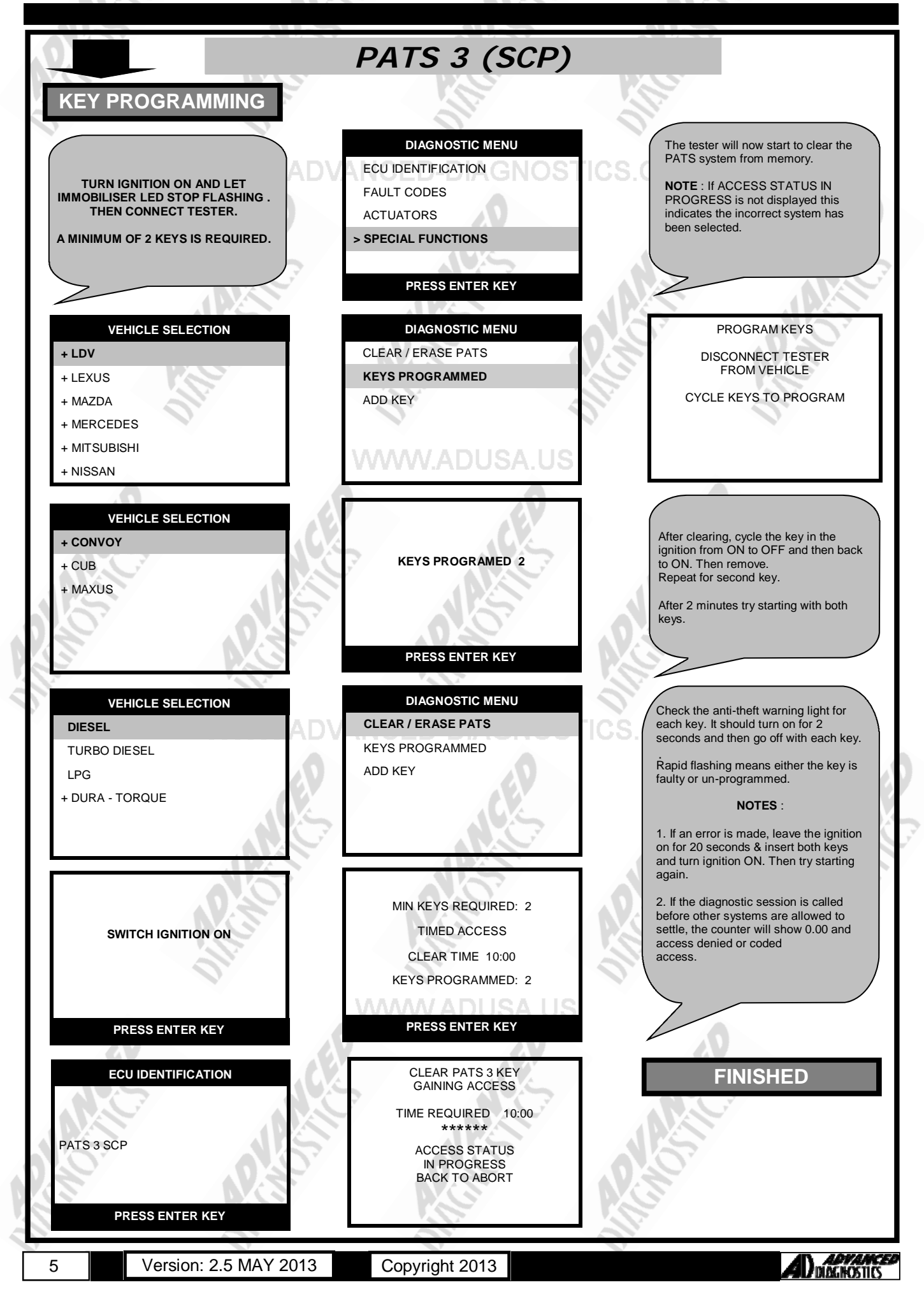

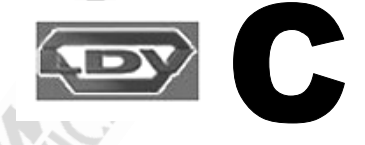

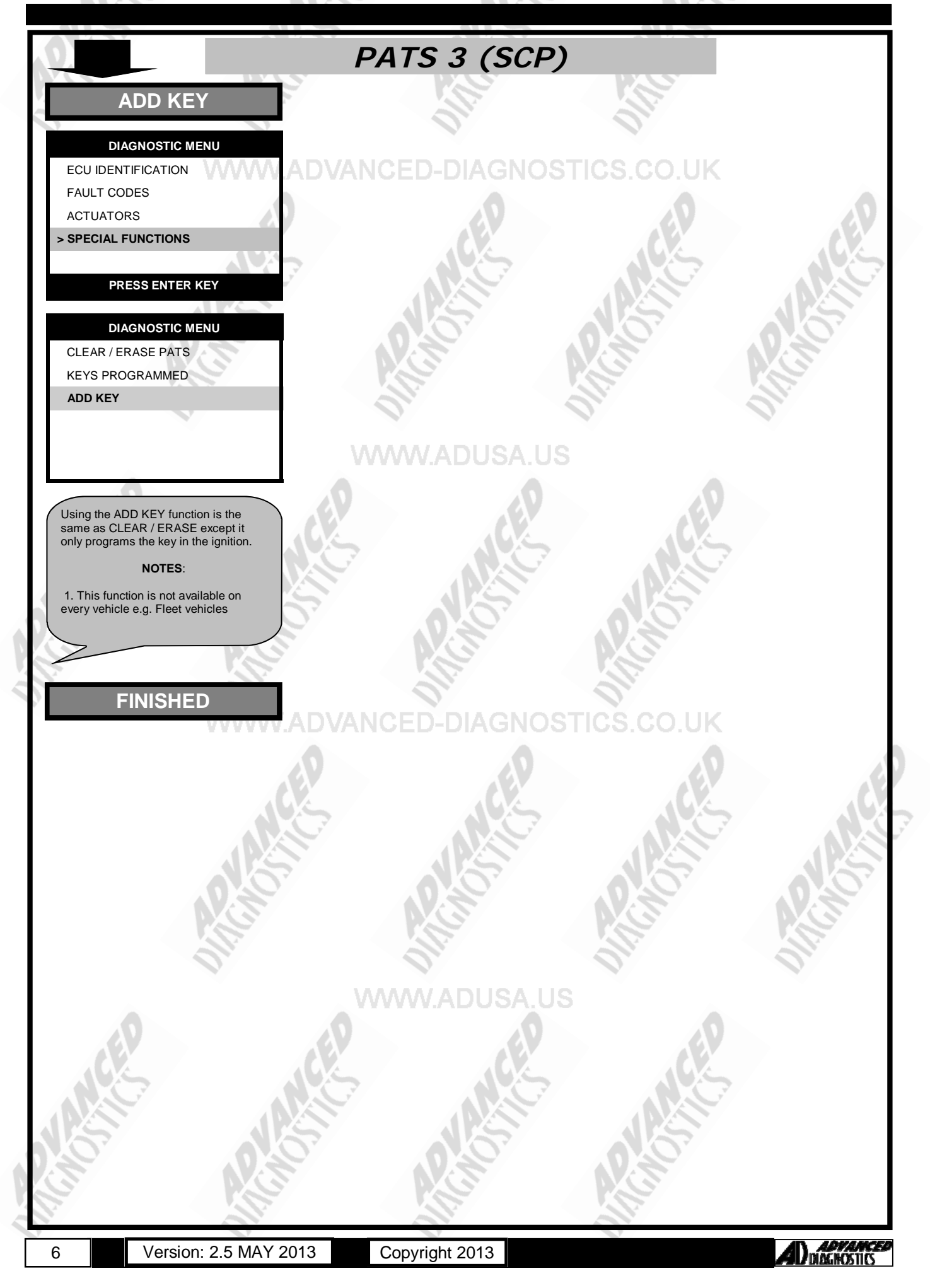

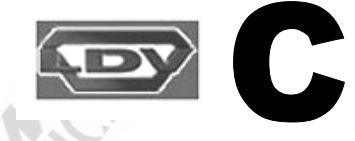

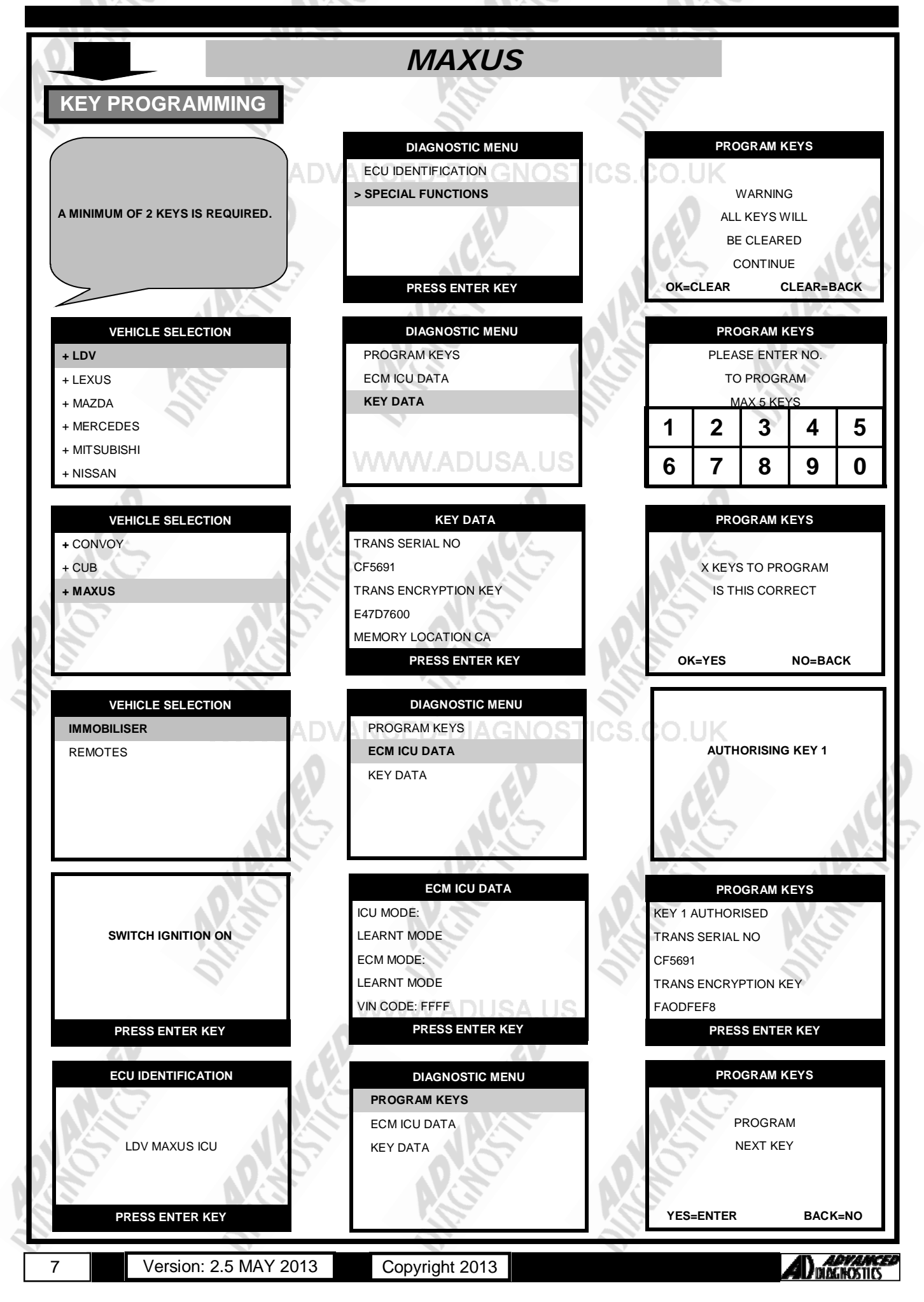

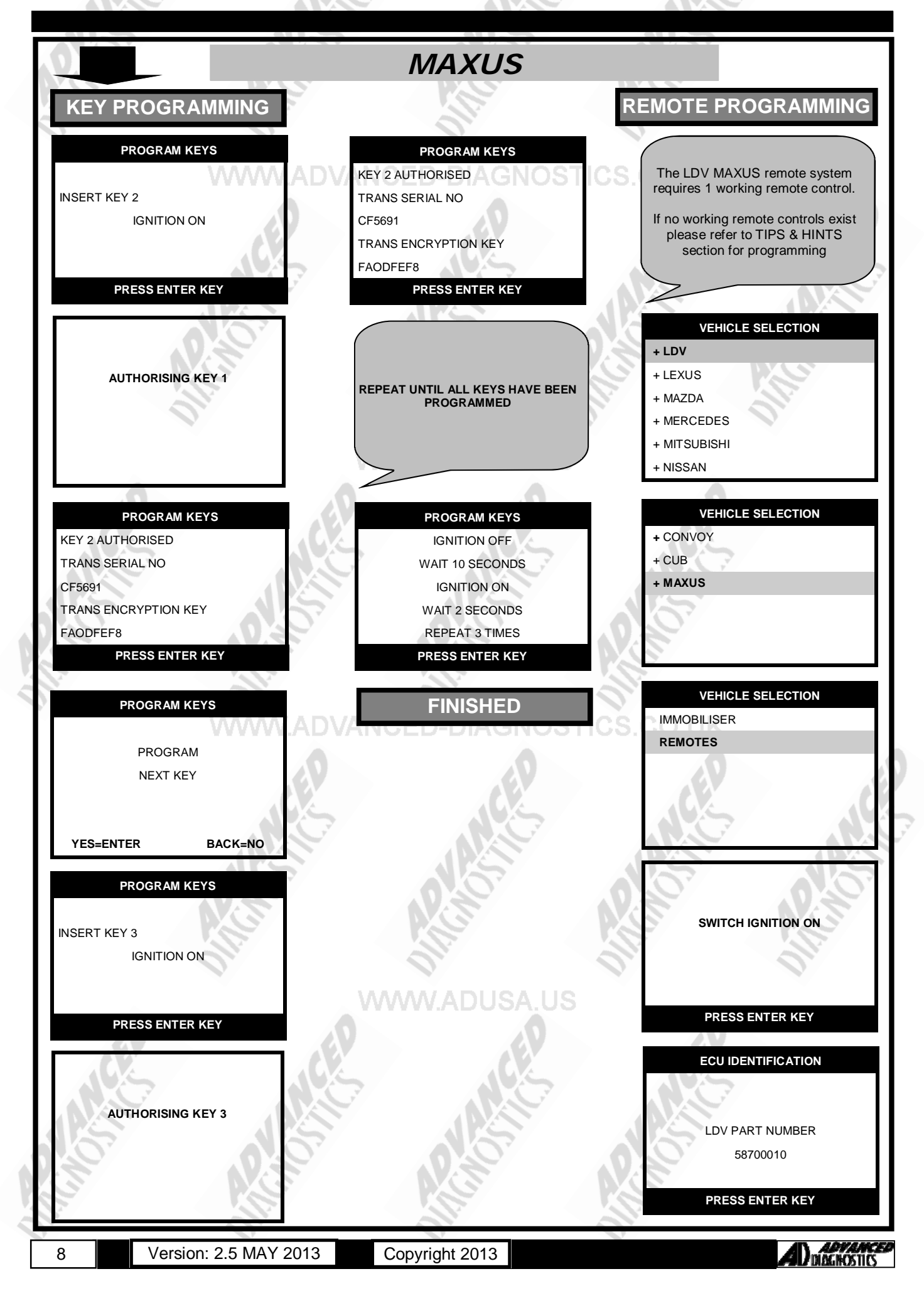

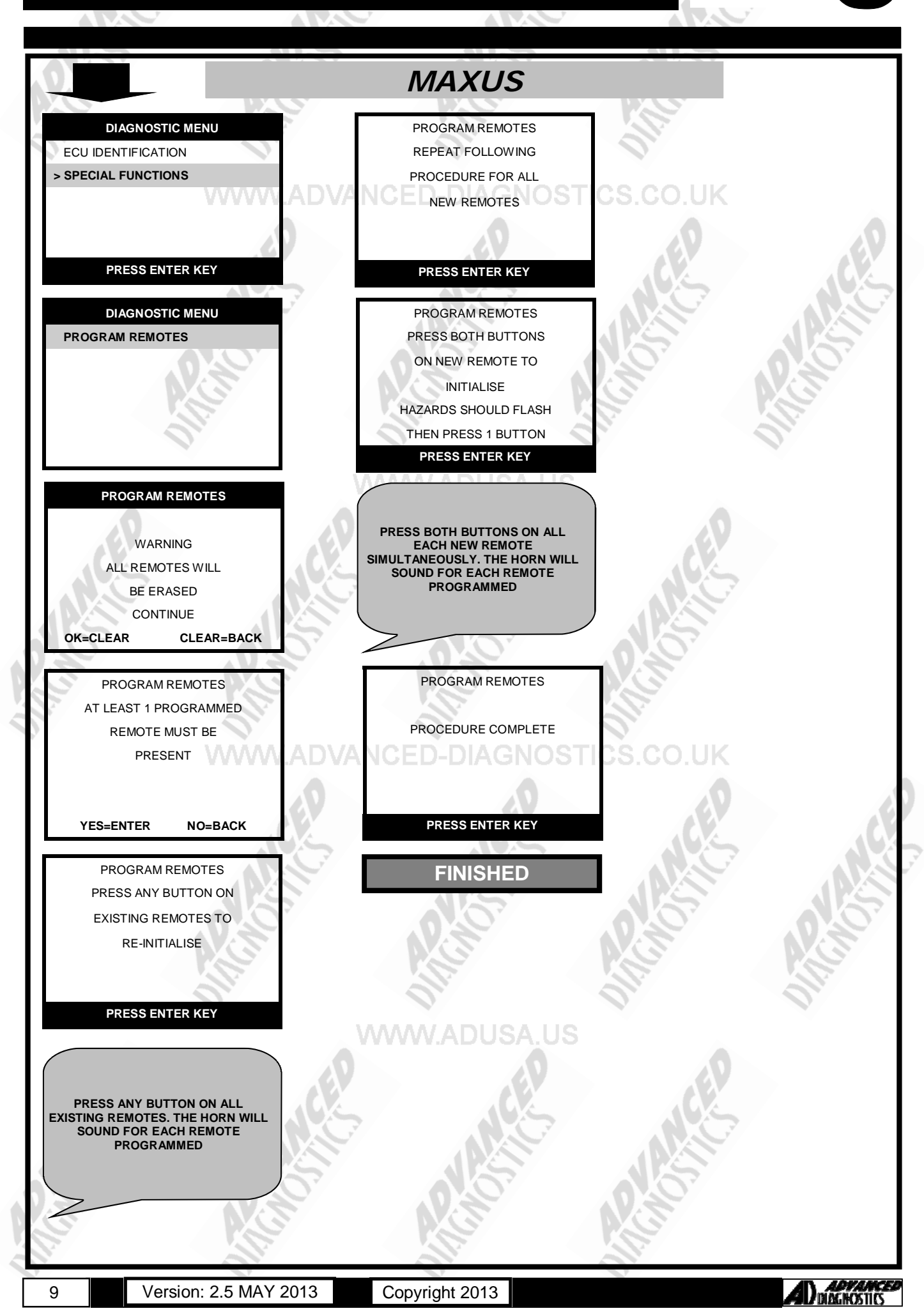

### **SPECIAL FUNCTIONS**

+ LDV

+ LEXUS + MAZDA

+ NISSAN

+ CONVOY + CUB

+ MAXUS

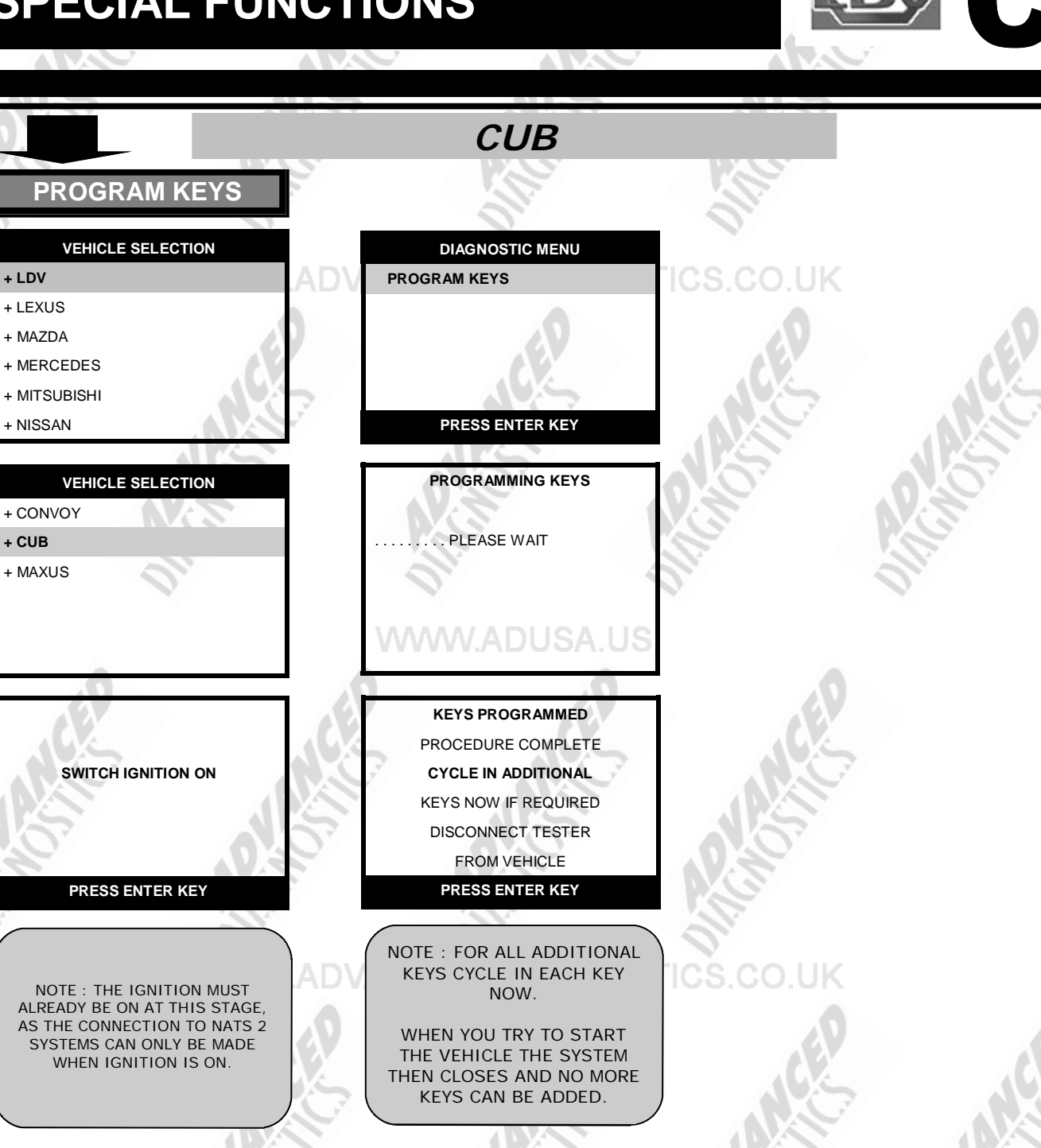

ECU IDENTIFICATION

NATS 2 DIESEL

PRESS ENTER KEY

DIAGNOSTIC MENU

ECU IDENTIFICATION

FAULT CODES

SPECIAL FUNCTIONS

PRESS ENTER KEY

Version: 2.5 MAY 2013

Copyright 2013

FINISHED

MMW.ADL

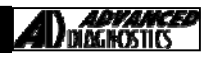

### **REMOTE PROGRAMMING**

#### MAXUS

On the LDV Maxus, if ALL remote controls are lost then it is not possible to program remote controls in the normal way.

A special procedure is require as follows :-

Procedure—Programming a new remote control

#### 1. Make sure ignition is OFF.

- Select Remote Functions from menu, and communicate with vehicle. Select PROGRAM REMOTES. Do not turn ignition ON when asked. 2.
- 3.
- Follow the procedure until it asks you to Program remotes. 4.
- 5. Switch Ignition to position 2 and back to OFF position.
- Hold both buttons of remote control down for 3.5 seconds. 6.
- 7. The hazard lights should flash once.
- 8. Wait for 2 seconds.
- Press one of the buttons on the remote control and the horn should sound. 9.

Now normal procedure for adding other remote controls can be followed.

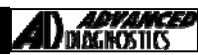

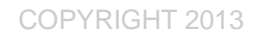

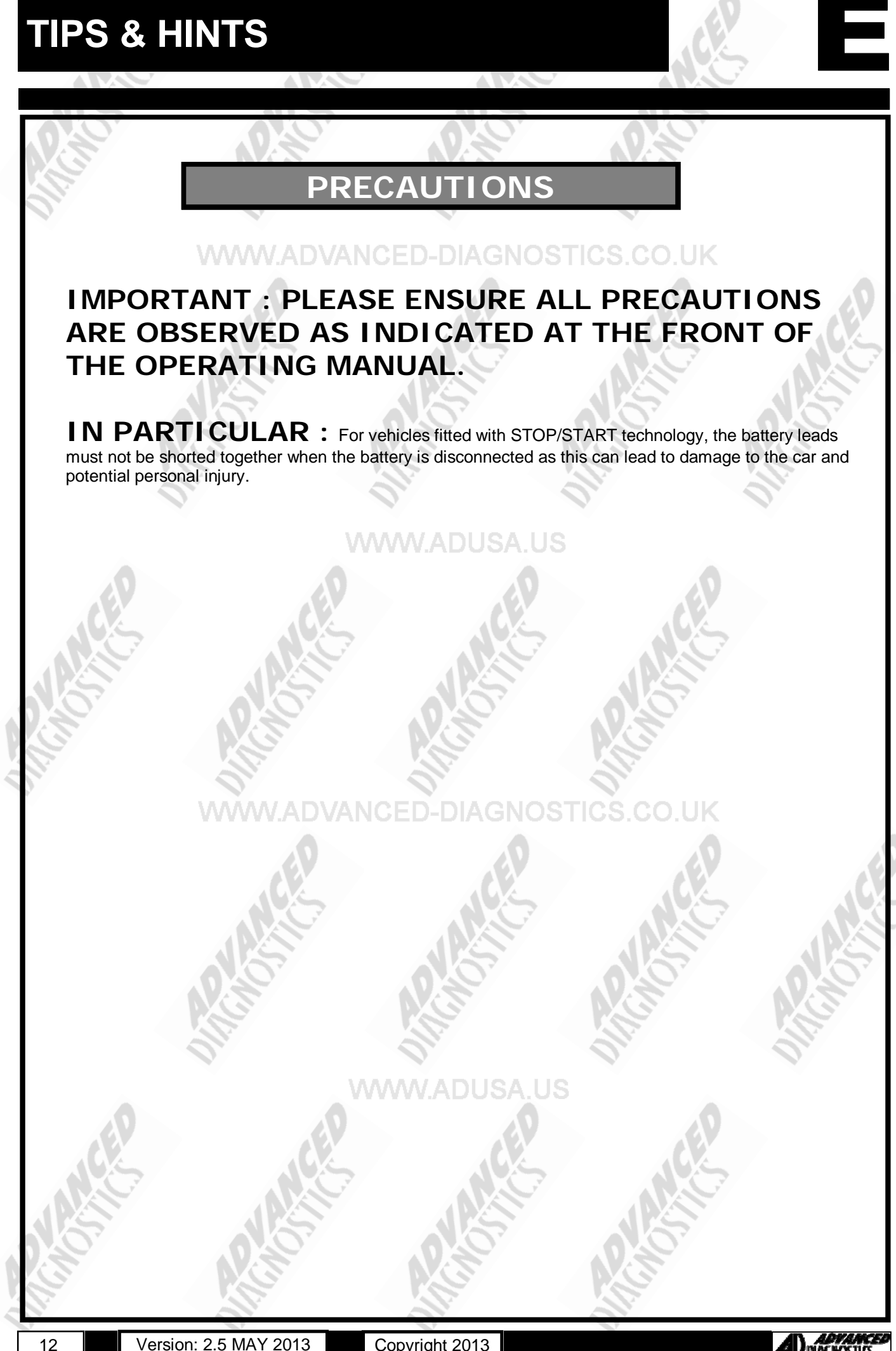

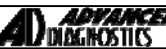

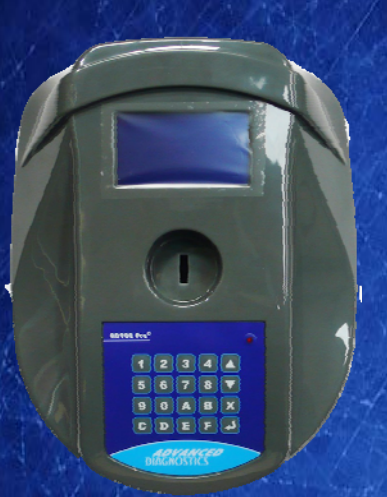

#### AD900Pro Transponder Cloning

The most advanced key transponder cloning tool in the market - that reads, writes, copies, a wide range of automotive transponders worldwide. Complimenting the AD100Pro / MVPPro.

# A D 6 0 0 Code Wizard Pro

21st Century Wizardr

#### AD600 Code Wizard Pro PINCODE Generator

AD600 is a software program that supports various vehicle manufacturers and provides the ability to generate immobiliser PINCODES, mechanical key codes including dealer tool security codes.

#### AD35 Remote Control Tester

Remote Control Tester

AD DIAGNOSTICS AD35

CU)

AD35 is an innovative remote control tester developed to assist with the diagnosis of all types of (IR) Infra Red & (RF) Radio Frequency remote controls for all makes & models.

www.advanced-diagnostics.com